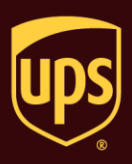

### To request a Quantum View Notify shipment or package notification:

| Step                                                                                                    | Window (if available)                                                                                                    |  |
|----------------------------------------------------------------------------------------------------|----------------------------------------------------------------------------------------------------|--|
| <ol> <li>On the Ship To tab in the Shipping window,<br/>type the address of the person or company<br/>where the shipment is to be delivered.</li> </ol>                                                                                                    | Wordship       UPS wordship         Home       My Services       Tools       Printing Activities       Toport-Export       UPScom       Support         Ship Tran       Distribution       Import-Export       UPScom       Support       Import-Export       UPscom       Support       Import-Export       UPscom       Support       Import-Export       UPscom       Support       Import-Export       Import-Export       Import-                                                      |  |
| <ul> <li>2. On the Service tab:</li> <li>Click the down arrow in the UPS<br/>Service box and select a service.</li> <li>Click the down arrow in the Package<br/>Type box and select a type.</li> <li>Click the down arrow in the Bill<br/>Transportation To box and select who<br/>pays the transportation cost to ship the<br/>package, shipment, or movement.</li> <li>Type the weight of the package in the<br/>Package Weight box.</li> </ul> | Nome       UPS WorldShip         Home       My Services       Tools       Printing Activities       Import-Export       UPS com       Support       Import-Export       Support         Ship From       Disbibution       Service       Options       Detail       Reference       Package       Package       Package       Package       Import-Export       Package       Length:       Width:       Height:       Need at there sooner?       Declarged Value:       Reference       Need at there sooner?       Declarged Value:       Reference       Need at there sooner?       Declarged Value:       Reference       Need at there sooner?       Declarged Value:       Reference Number 1:       Reference Number 2:       Reference Number 2:       Reference |  |

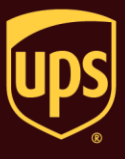

|    |                                                                                                    |                                                                                                    | ų                        |
|----|----------------------------------------------------------------------------------------------------|----------------------------------------------------------------------------------------------------|--------------------------|
| 3. | The Shipper's Cost appears in the lower                                                                                                    | 💷 📀 🕸 📲 🔹 UPS WorldShip                                                                                                    | _ = X                    |
|    | right.                                                                                                    | Home My Services Tools Printing Activities Import-Export UPS.com Support                                                                                                    | <b>~ 0</b> -             |
|    | Click the Options tab.                                                                                                    | Ship To     Ship From     Distribution       Customer D     Update Address Book       Ship From     Residegial       Company or Name:     Residegial       XYZ Company     Image:       Attention:     Image:       Address 1:     Delivery Date: Unavailable       Address 2:     Address 3:                                                                                                    |                          |
|    |                                                                                                    | Country Lemids     Positio Uode       United State     2103-5       City or Town     State/Province/Country       LUTHERVILLE TMONNI, MD     Telephone       Telephone     Email Address:       () - L 1     With Return Services       With Return Services     Number:       Tactage     Published:       Pactage     7.0       Big Transportation To:     Shipper's Cost (USD)                                                                                                    | E                        |
|    |                                                                                                    | Shipper         Potle           XXXXXX         UPS                                                                                                    |                          |
|    |                                                                                                    | Your invoice may vary from the displayed rates.                                                                                                    | -                        |
|    |                                                                                                    | Ver: XOFY Pending: 0 Sh                                                                                                    | pmt(s), 0 Pkg(s)         |
| 4. | The Options tab shows the available<br>shipment and package options.<br><b>Note:</b> Quantum View Notify is available<br>under Shipment Options and Package<br>Options. This document will follow the<br>Shipment Option. | Image: Ship From Distribution     Service Options Detail     Reference       Ship From Distribution     Service Options Detail     Reference       Customer ()     Update Address Bok     Shipmert Quantum View Notify<br>(Import Control<br>Import Control     Shipmert Quantum View Notify<br>(Internet Notification respirate<br>Shipmert Quantum View Notify<br>(Internet Notification respirate<br>NYZ Company or Name:<br>NYZ Company or Name:<br>NYZ Company or | - • X<br>V 0             |
|    | under Shipment Options.                                                                                                    | United States       2103-<br>(Jy of Town:       2103-<br>(Jy of Town:       Plade E-mol Address         UUTHERVLIX.TUMON IM       Image: State Provide County       Image: State Provide County       Plade E-mol Address         UPS Account Number:       E-mail Address       Option Cost:       0.00 USD         UPS Account Number:       Tag ID Number:       Option Cost:       0.00 USD         Shipper:       Profile       Image: State Profile       Image: State Profile         XXXXX       UPS       Image: State Profile       Image: State Profile         Your invoice may vary from the displayed rates.       Ver:       XDFV [Pending: 0 Str                                                                                                    | E prmt(s), 0 Pkg(s) (_d) |

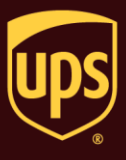

|    |                                                                    |                                                                                                    | 1                               |
|----|--------------------------------------------------------------------|----------------------------------------------------------------------------------------------------|---------------------------------|
| 5. | The fields needed to complete a Quantum                            | III 🖸 🔅 📲 🐑 🔻 UPS WorldShip                                                                                                    | - = X                           |
|    | View Notify shipment notification appear to                        | Home My Services Tools Printing Activities Import-Export UPS.com Support                                                                                                    | V V ~                           |
|    | the right of the check box.<br>Click the Recipients button.        | Ship Ton Ship From Distribution<br>Customer ID:       Service Options Detail Reference         Sustomer ID:       IV Update Address Both<br>Residential         Attention:       Simprent Options:         Attention:       Package Options         Addreas 1:       Attention:         Addreas 2:       Addreas 2:         Addreas 2:       Addreas 2:         Country/Termoy:       Postel Code:         UUT-ERVILLE TIMONI:       MD         Simpern:       English Addreas:         Visit Simper:       English Addreas:         Voor invoice may vany from the displayed rates.       Pick is in NEW         Voor invoice may vany from the displayed rates.       Pick is in NEW | nding: 0 Shpmt(s). 0 Pkg(s) .di |
| 6. | The Quantum View Notify Recipients (Shipment) window appears.      | Quantum View Notify Recipients (Shipment)<br>Recipients                                                                                                    | ? <b>×</b>                      |
|    | Complete the empilipformation for up                               | Company or Name: Contact Name: E-mail Address: Ship                                                                                                    | Exception Delivery              |
|    | Complete the e-mail mormation for up     to five a mail reginigate | XYZ Company  v customer@ups.com                                                                                                    |                                 |
|    | to five e-mail recipients.                                         | MMM Automobile  v jowner@ups.com                                                                                                    |                                 |
|    | <ul> <li>Specify the notification type(s) for each</li> </ul>      | · · ·                                                                                                    |                                 |
|    | recipient. See the Notes at the end of                             |                                                                                                    |                                 |
|    | this document.                                                     |                                                                                                    |                                 |
|    |                                                                    |                                                                                                    |                                 |
|    | Click the UK button.                                               | General Options Ship From Company or Name: Failed E-mail Address: Subject Line:                                                                                                    |                                 |
|    | Note: You can select multiple notification                         | WS Test Shipper Tracking Number                                                                                                    | <u>o</u> k B                    |
|    | types for each recipient.                                          | Memo:                                                                                                    | Cancel                          |
|    |                                                                    |                                                                                                    | Help                            |
|    |                                                                    |                                                                                                    |                                 |

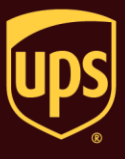

| 7. The Shipping window appears.                                                                                          | UPS WorldShip X                                                                                                    |
|----------------------------------------------------------------------------------------------------|----------------------------------------------------------------------------------------------------|
| <ul> <li>Complete any further information on the Options tab.</li> <li>Click the Process Shipment F10 button.</li> </ul> | Home       My Services       Tools       Printing Activities       Import-Export       UPScom       Support         Ship From Distribution   <br>Customer ID       Import-Sport       Processing Detail       Reference         Customer ID       Import-Sport       Processing Detail       Reference         Customer ID       Import-Sport       Processing Detail       Reference         Customer ID       Import-Sport       Processing Detail       Reference         Address 1       Import-Sport       Processing Detail       Reference         Address 1       Address 3       Processing Detail       Reference         Address 1       Address 3       Processing Detail       Reference         Address 2       Address 3       Processing Detail       Reference         Processing Detail       Reference       Bit Processing Detail       Reference         Option Cost       Option Cost       Option Cost       Option Usb         UPF Account Number       Tag ID Number       Process       Shipment         PlogBer       Profile       Profile       Process       Shipment         XXXXX Import       UPS       Import Profile       Process       Shipment         Your invoice may vary from the displayed rates.       Import Profile                                                                                                    |
| 8. A blank Shipping window appears.                                                                                      | UPS WorldShip - II X                                                                                                    |
| On the Home tab, select History or press<br>the F3 key on the keyboard.                                                  | Home       My Services       Tools       Printing Activities       Import-Export       UPS.con       Support            • Create a Return *         • Multi-place Shipment         • Multi-place Shipment         • Multi-place Shipment         • Multi-place Shipment         • Shipment Activities         • Track         • Addresse         • End of         Information *         Metsaging         • Metsages         • Metsages |
|                                                                                                    | Ver: XOFY Pending: 1 Shpmt(s), 1 Pkg(s)                                                                                                    |

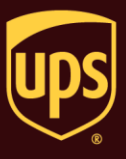

| 9. The Shipment History window shows the shipment under UPS Pickups.<br>Review the Quantum View Notify information by clicking the Quantum View Notify Details button.                                                                                                    | We work with the second second sec |
|----------------------------------------------------------------------------------------------------|----------------------------------------------------------------------------------------------------|
| <ol> <li>The Quantum View Notify Details<br/>(Shipment) window appears. This window is<br/>read-only.</li> <li>Review the Quantum View Notify<br/>information.</li> <li>Click the OK button to close this<br/>window and return to the Shipment<br/>History window.</li> </ol> | Quantum View Notify Details (Shipment)       ? **         Recipients       Notification Type(s)         Company or Name:       Contact Name:       E-mail Address:         XYZ Company       customer@ups.com       ?         MMM Automobile       jowner@ups.com       ?         General Options       Ship From Company or Name:       Failed E-mail Address:       Subject Line:         WS Test Shipper       Tracking Number       QK         Memo:       Help       Help                                                                                                    |

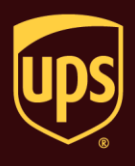

### Notes:

- The following Quantum View Notify shipment and package notification options allow you to send an e-mail to your customers informing them of details associated with the package or shipment.
  - **Ship Notification –** an e-mail alerts the recipient(s) that UPS received package or shipment information.
  - **Exception Notification –** an e-mail message alerts the recipient(s) of a rescheduled delivery date.
  - **Delivery Notification –** an e-mail message alerts the recipient(s) about the delivery of a package or shipment, including the date, time, and name of the recipient.
- The following Quantum View Notify shipment and package notification options appear if you also select the Return Services shipment option:
  - **Label Creation –** an e-mail alerts the recipient(s) that labels were created.
  - o **In-Transit** an e-mail alerts the recipient(s) that a package or shipment is in transit.
  - **Exception Notification –** an e-mail message alerts the recipient(s) of a rescheduled delivery date.
  - **Delivery Notification –** an e-mail message alerts the recipient(s) about the delivery of a package or shipment, including the date, time, and name of the recipient.